Федеральное государственное автономное образовательное учреждение высшего образования «Омский государственный технический университет» Научная библиотека

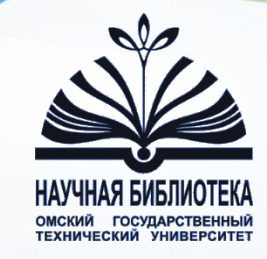

# Dimensions

Омск, 2024

Dimensions - реферативно-аналитическая база данных, размещенная на платформе <u>https://www.dimensions.ai/</u> Работа после регистрации по ссылке <u>https://app.dimensions.ai/auth/base/register?redirect=</u> <u>%2Fdiscover</u>

более 111 млн. публикаций из более чем 70,000 журналов;

> 1,5 млн. наборов данных из более 100 мировых репозиториев;

Более 40 млн. полнотекстовых, точных, обогащенных патентных записей (всего 120 млн.);

> 5,5 млн. грантовых записей, а также клинические исследования и отчеты ведущих научных организаций и правительств стран мира.

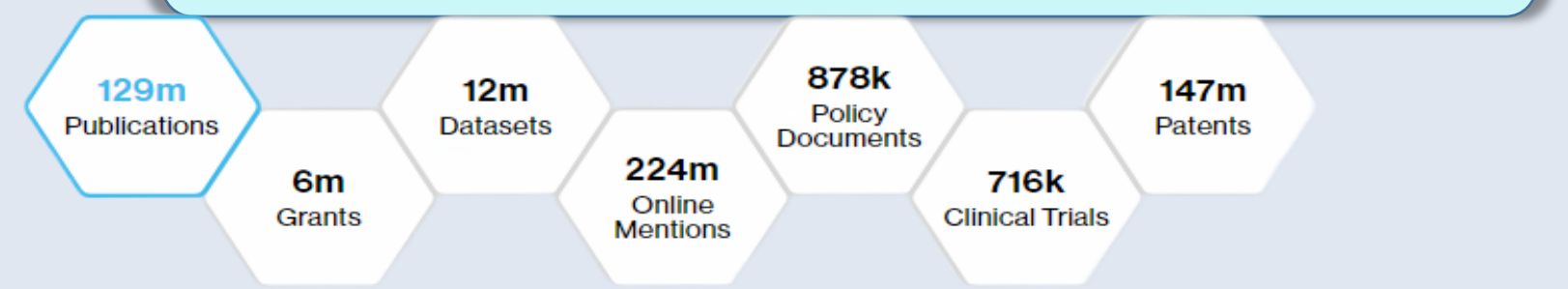

Dimensions позволяет увидеть полный контекст науки и проанализировать его в режиме единого интерфейса.

- Возможности Dimensions помогают решать задачи разного рода от поиска необходимой научной, технологической, финансовой, нормативной информации в соответствии с заданными параметрами до выстраивания многоуровневых связей между разными типами данных, что позволяет увидеть полную цепочку исследования от зарождения идеи и её финансирования через грант до результирующей публикации.
- Для удобства общения с командой Dimensions был создан специальный канал общения в Telegram, где ежедневно эксперты Digital Science делятся полезной информацией о работе с платформой и отвечают на интересующие вопросы.

Присоединиться к каналу можно по ссылке <u>https://t.me/joinchat/GgVsYxOGYA-SYwrcNg0KFg</u>

Система Dimensions интегрировала мировые репозитории и крупнейшие издательства.

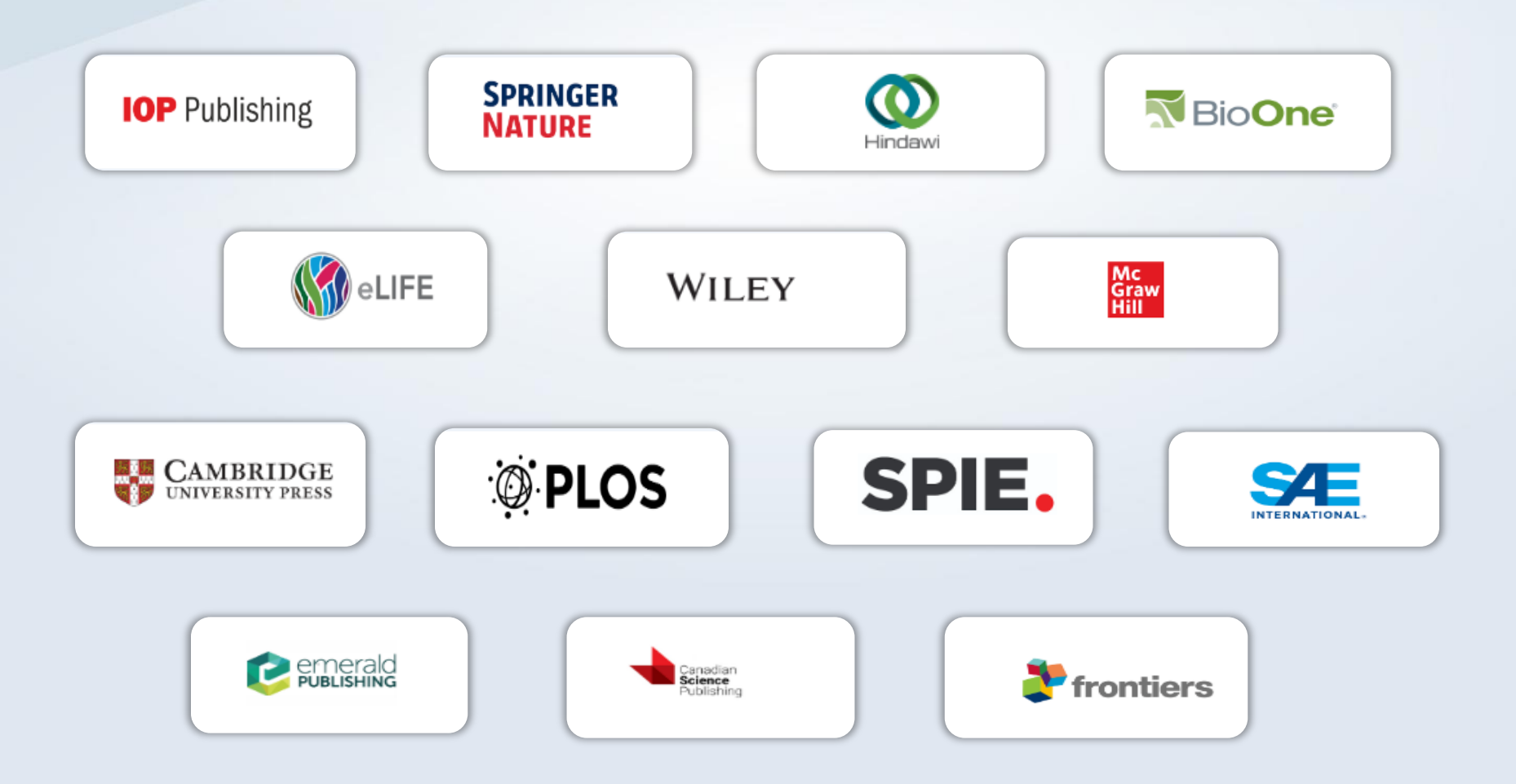

Для непосредственного перехода к банку документов с правой стороны сайта нужно выбрать графу Access free web app (1).

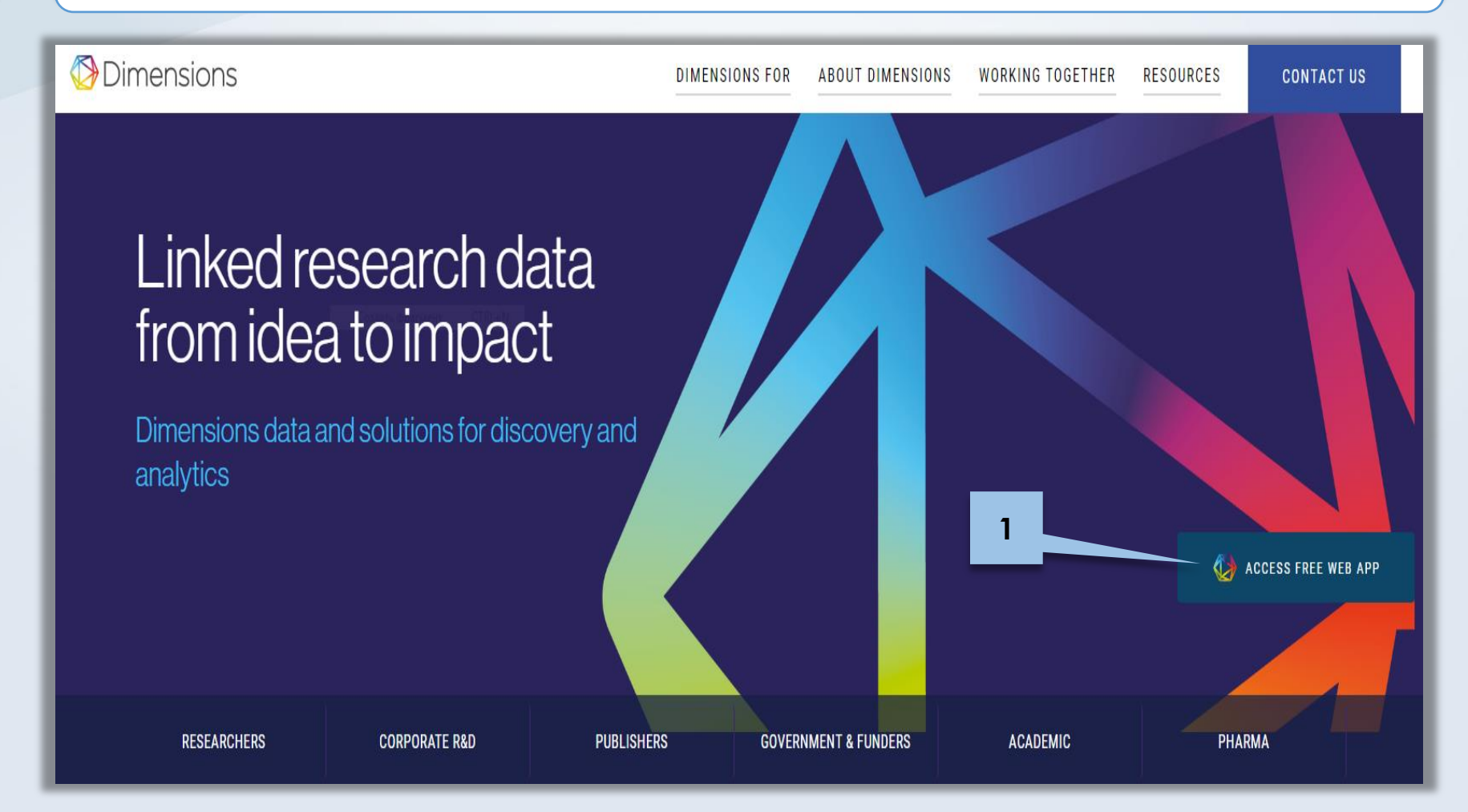

Далее находим поисковую строку и вводим интересующий нас термин или ключевое слово (пример: Chemistry). Для уточнения запроса можно воспользоваться разнообразными фильтрами, находящимися в левой стороне страницы: годы публикации (1), авторы (2), области исследований (3), тип публикаций (4), название источника (5), список журналов (6) и уровень доступа (7).

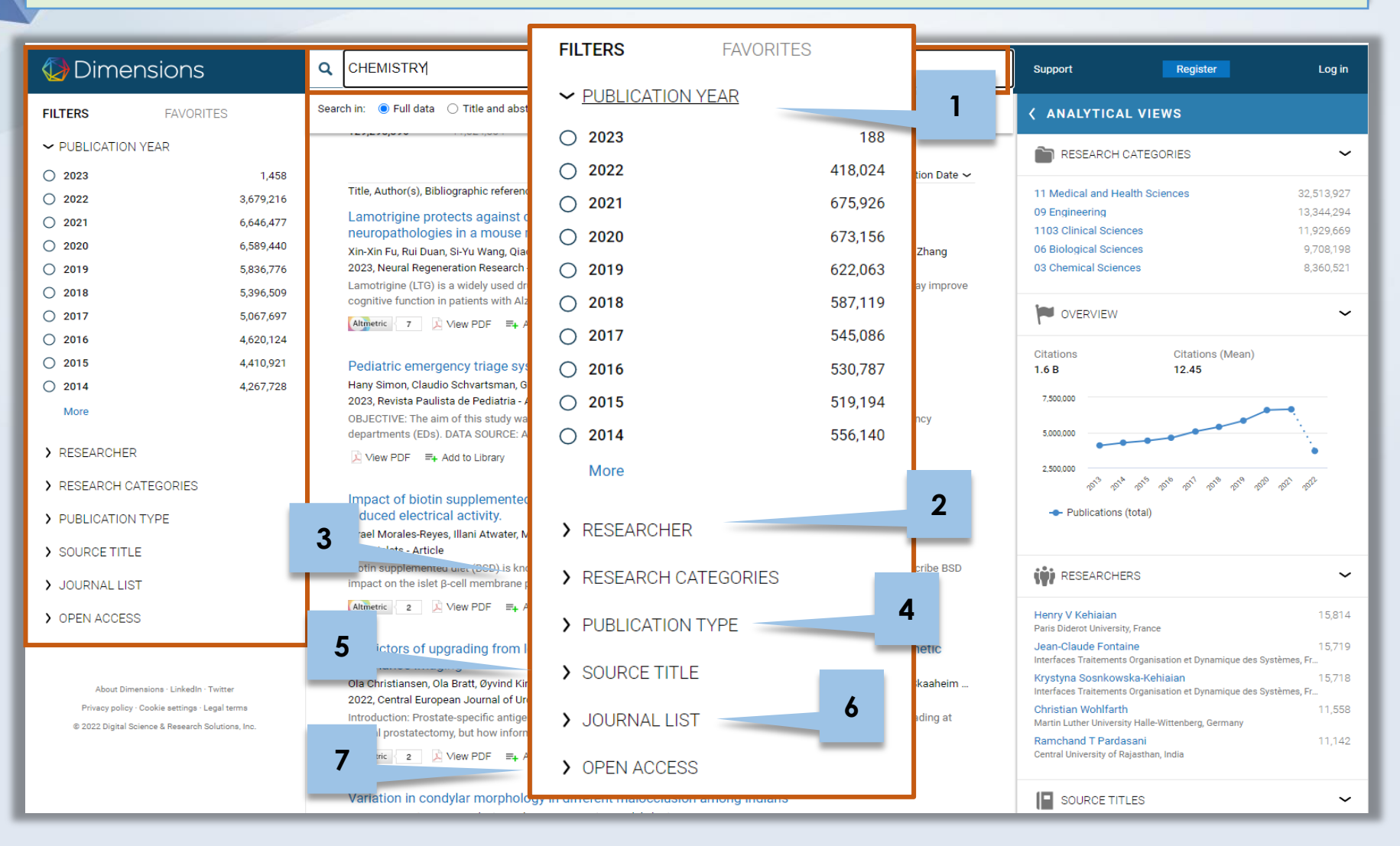

С правой стороны от поискового запроса можно увидеть область с базовой аналитикой, в которой отражаются сведения о публикациях по результатам поиска.

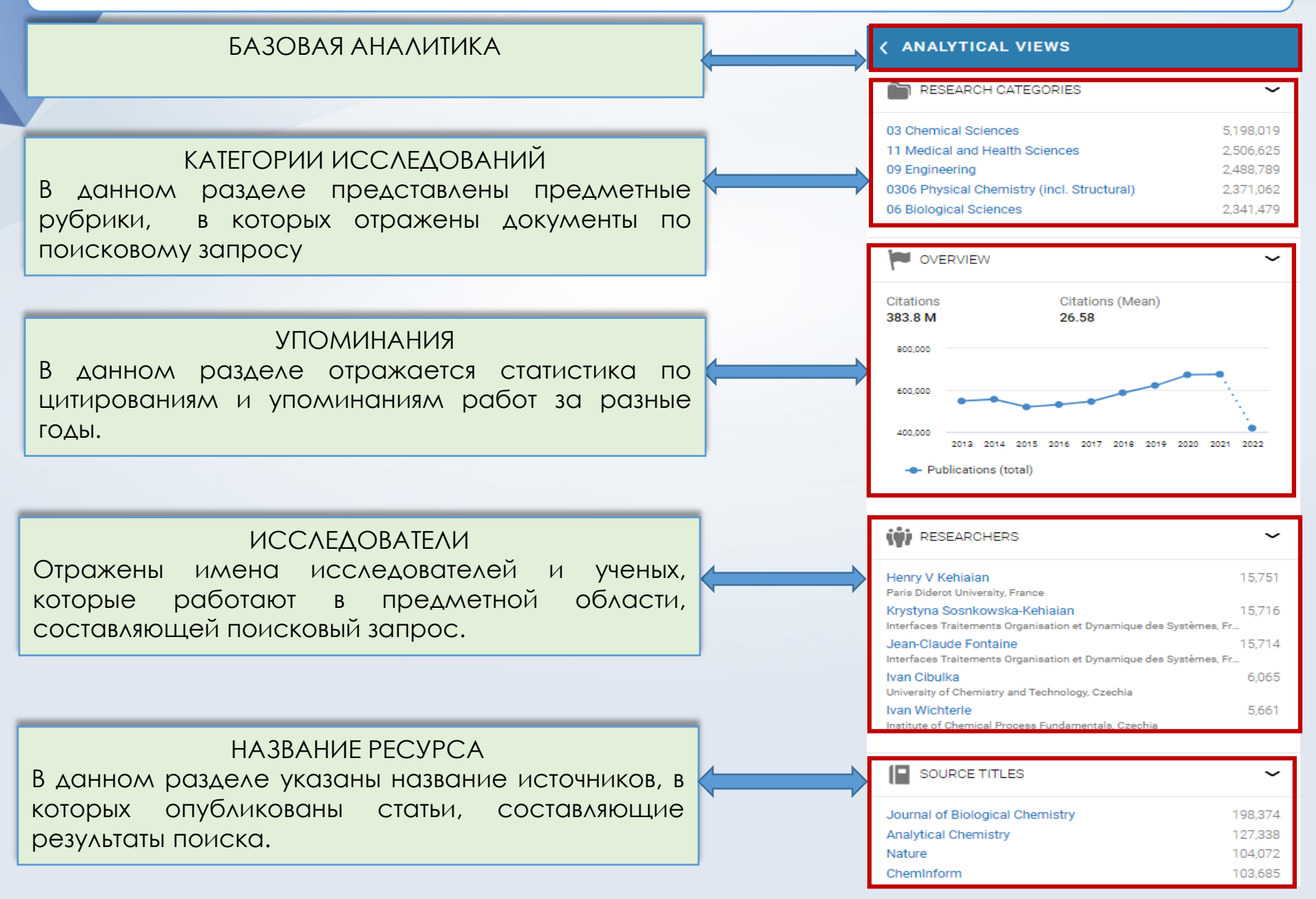

## Для удобства использования каждая вкладка разделов базовой аналитики раскрывается и представляется в полноэкранном виде.

| Q CHEMISTRY<br>Free text in full data |                                                                                                    | Save / Export Support                | Register    | r Log in                                |                                                                                                    |                                                            |                                                                       |                                                  |
|---------------------------------------|----------------------------------------------------------------------------------------------------|--------------------------------------|-------------|-----------------------------------------|----------------------------------------------------------------------------------------------------|------------------------------------------------------------|-----------------------------------------------------------------------|--------------------------------------------------|
| ANALYTICAL VIEWS   PUBLICATI          | IONS                                                                                                    |                                      |             | > ANALYTICAL VIEWS   PUBLICAT           | 10NS                                                                                                    |                                                            |                                                                       |                                                  |
|                                       | Research Categories                                                                                                    |                                      |             | RESEARCH CATEGORIES                     | Quartieur                                                                                                    |                                                            |                                                                       |                                                  |
| OVERVIEW                              | related to your search                                                                                                    |                                      | -           |                                         | related to your search                                                                                                    |                                                            |                                                                       | About indicators                                 |
| W RESEARCHERS                         | Aggregated Bar Chart                                                                                                    |                                      |             | () RESEARCHERS                          | Publications<br>Indicator                                                                                                    |                                                            |                                                                       | ~                                                |
| SOURCE TITLES                         | Publications   Citations   Citations (Mean)<br>Indicator                                                                                                    |                                      |             | SOURCE TITLES                           | Total All years: 14,438,974                                                                                                    |                                                            |                                                                       |                                                  |
|                                       | Mean   Change                                                                                                    |                                      |             |                                         |                                                                                                    |                                                            |                                                                       |                                                  |
|                                       | Classification: Fields of Research $\sim$                                                                                                    |                                      |             |                                         | Show years 2013 to 2022 ~                                                                                                    |                                                            |                                                                       | Chart   Table                                    |
|                                       | Name<br>Fields of Research code                                                                                                    | ↓ Publications                       | Citations   |                                         | 700,000                                                                                                    |                                                            |                                                                       | Ξ                                                |
|                                       | Chemical Sciences<br>03                                                                                                    | 5,198,964                            | 142,137,386 |                                         | 650,000                                                                                                    |                                                            |                                                                       |                                                  |
|                                       | Medical and Health Sciences                                                                                                    | 2,507,036                            | 77,571,381  |                                         | 600,000                                                                                                    |                                                            |                                                                       |                                                  |
|                                       |                                                                                                    |                                      | -           |                                         | 550,000                                                                                                    |                                                            |                                                                       |                                                  |
| > ANALYTICAL VIEWS   PUBLICA          | TIONS                                                                                                    |                                      | _           |                                         | 500,000                                                                                                    |                                                            |                                                                       |                                                  |
| RESEARCH CATEGORIES                   | Researchers                                                                                                    | 1                                    |             |                                         | 450,000                                                                                                    |                                                            |                                                                       |                                                  |
| Verview                               | related to your search                                                                                                    |                                      |             | Q CHEMISTRY<br>Free text in full data × |                                                                                                    | Save / Export Support                                      | Register                                                              | Log in                                           |
| 1                                     | Aggregated Network                                                                                                    |                                      |             | > ANALYTICAL VIEWS   PUBLICA            | TIONS                                                                                                    |                                                            |                                                                       |                                                  |
| SOURCE TITLES                         | Publications   Citations   Citations (Mean)<br>Indicator                                                                                                    |                                      |             | RESEARCH CATEGORIES                     | Source Titles                                                                                                    |                                                            |                                                                       |                                                  |
|                                       | Mean   Change                                                                                                    |                                      |             | - M OVERVIEW                            |                                                                                                    |                                                            |                                                                       | About indicators                                 |
|                                       | Name                                                                                                    | ↓ Publications                       | Ci          | ita 🎲 RESEARCHERS                       | Publications   Citations   Citations (Mean)                                                                                                    |                                                            |                                                                       |                                                  |
|                                       | Organization, Country                                                                                                    |                                      |             |                                         | Mean   Change                                                                                                    |                                                            |                                                                       |                                                  |
|                                       | Henry V Kehiaian<br>Paris Diderot University, France                                                                                                    | 15,751                               |             | SOURCE TITLES                           | Name                                                                                                    | ↓ Publications                                             | Citations                                                             | Citations<br>mean                                |
|                                       | Krystyna Sosnkowska-Kehiaian                                                                                                    | 15,716<br>tèmes E                    |             |                                         | Journal of Biological Chemistry                                                                                                    | 198,380                                                    | 14,380,125                                                            | 72.49                                            |
|                                       |                                                                                                    |                                      |             |                                         | Analytical Chemistry                                                                                                    | 127,344                                                    | 3,155,767                                                             | 24.78                                            |
|                                       | Jean-Claude Fontaine                                                                                                    | 15,714                               |             |                                         |                                                                                                    | 104.076                                                    | 6327047                                                               | 60.79                                            |
|                                       | Interfaces Traitements Organisation et Dynamique des Sys                                                                                                    | tèmes, F                             |             |                                         | Nature                                                                                                    | 104,070                                                    | -,,                                                                   |                                                  |
|                                       | Interfaces Traitements Organisation et Dynamique des Sys                                                                                                    | tèmes, F<br>6,065                    |             |                                         | Nature                                                                                                    | 103,685                                                    | 19,251                                                                | 0.19                                             |
|                                       | Interfaces Traitements Organisation et Dynamique des Sys<br>Ivan Cibulka<br>University of Chemistry and Technology, Czechia                                                                                                 | tèmes, F<br>6,065                    |             |                                         | Nature<br>ChemInform<br>Analytical and Bioanalytical Chemistry                                                                                                    | 103,685                                                    | 19,251<br>607,453                                                     | 0.19                                             |
|                                       | Interfaces Traitements Organisation et Dynamique des Sys<br>Ivan Cibulka<br>University of Chemistry and Technology, Czechia<br>Ivan Wichterle<br>Institute of Chemical Process Fundamentals, Czechia                        | tèmes, F<br>6,065<br>5,661           |             |                                         | Nature<br>Cheminform<br>Analytical and Bioanalytical Chemistry<br>Science<br>The Journal of Organic Chemistry                                                                        | 104,675<br>103,685<br>101,551<br>97,040<br>93,432          | 19,251<br>607,453<br>6,738,768<br>2,870,836                           | 0.19<br>5.98<br>69.44<br>30.73                   |
|                                       | Interfaces Traitements Organisation et Dynamique des Sys<br>Ivan Cibulka<br>University of Chemistry and Technology, Czechia<br>Ivan Wichterle<br>Institute of Chemical Process Fundamentals, Czechia<br>Bozbanka P Mikhova  | têmes, F_<br>6,065<br>5,661<br>4,413 |             |                                         | Nature<br>Cheminform<br>Analytical and Bioanalytical Chemistry<br>Science<br>The Journal of Organic Chemistry<br>Chemical Communications                                             | 103,685<br>101,551<br>97,040<br>93,432<br>77,649           | 19,251<br>607,453<br>6,738,768<br>2,870,836<br>2,852,110              | 0.19<br>5.98<br>69.44<br>30.73<br>36.64          |
|                                       | Interfaces Traitements Organisation et Dynamique des Sys<br>Ivan Cibulka<br>University of Chemistry and Technology, Czechia<br>Ivan Wichterle<br>Institute of Chemical Process Fundamentals, Czechia<br>Rozhanka P. Mikhova | têmes, F_<br>6,065<br>5,661<br>4,413 |             |                                         | Nature<br>Cheminform<br>Analytical and Bioanalytical Chemistry<br>Science<br>The Journal of Organic Chemistry<br>Chemical Communications<br>Journal of the American Chemical Society | 103,685<br>101,551<br>97,040<br>93,432<br>77,849<br>75,271 | 19,251<br>607,453<br>6,738,768<br>2,870,836<br>2,852,110<br>6,835,211 | 0.19<br>5.98<br>69.44<br>30.73<br>36.64<br>90.81 |

| B<br>AOk | СПИСКЕ<br>КУМЕНТОВ   | най<br>мож    | денных<br>(но по   | ПО<br>ЛУЧИТЬ             | запросу<br>краткие                  |                   |                   |                           |                        |                    |           |
|----------|----------------------|---------------|--------------------|--------------------------|-------------------------------------|-------------------|-------------------|---------------------------|------------------------|--------------------|-----------|
| 000      | олиограф<br>Хилленте |               | чазвани<br>КИС     | Сведен                   |                                     |                   |                   |                           |                        |                    | Save / Ex |
|          | CHUA HO?             | сто<br>звание |                    | с, авіс<br>Піего ж       | ура, тод                            |                   |                   |                           |                        |                    |           |
| aH       | нотацию.             | JUGINA        | ладаю              | щого л                   | (ypnaxa,                            | GRANTS<br>158,823 | PATENTS<br>70,939 | CLINICAL TRIALS<br>10,733 | POLICY DOCUN<br>26,481 | MENTS              |           |
|          |                      |               | V                  |                          |                                     |                   |                   |                           |                        |                    | - I       |
|          | 0 2023               | Cherr         | onhohia ver        | sus the iden             | tity of chemist                     | s: heroes (       | of chemi          | stry as an effe           | ctive commu            | nication           | e 🗸       |
|          | 0 2022               | strate        | egy                |                          | tity of chemist                     | 5. 1101003 (      | or cricini        | stry us un che            | cuve commu             | meation            |           |
|          | 0 2021               | Radek         | Chalupa, Karel     | Nesměrák                 |                                     |                   |                   |                           |                        |                    |           |
|          | 0 2019               | 2020,         | Monatshefte für    | r Chemie - Cher          | nical Monthly - Ar                  | icle              |                   |                           |                        |                    | ticle     |
|          | 0 2018               | Abstra        | ctDecades of c     | hemophobia ar            | e taking a high tol                 | on chemist        | ry. As curre      | ent surveys sugge         | st, people are di      | splaying an        |           |
|          | 0 2017               | irratior      | hal desire to live | in a world with          | out chemistry, bu                   | at the same       | e time ar         | more                      |                        |                    |           |
|          | 0 2016               | Citation      | ns 8 Altme         | etric 2                  | Get PDF =+ Ad                       | d to Library      |                   |                           |                        |                    |           |
|          | 0 2015               |               |                    | i ciopcot                | neo, ana oyotemo                    | g                 |                   |                           |                        |                    |           |
|          | O 2014               |               | 556,140            | Angela L. N<br>2021 Apol | Aahaffey<br>utical Chomistry Articl |                   |                   |                           |                        |                    |           |
|          | More                 |               |                    | in the cour              | se of two vears (2018 a             | nd 2020). anato   | omi ts and me     | dical professionals be    | came wonderstruck      | bv two sianificant |           |
|          | > RESEARCHER         |               | Под би             | блиогро                  | афически                            | МИ СВ             |                   | 1ями Вы л                 | ложете у               | /ВИДЕТЬ            |           |
|          | > RESEARCH CAT       | EGORIES       | кол-во<br>Источні  | ципироц<br>ик себе       | в библио                            | INBINC            | I DVIKY           | , 003/00/0                | пость де               |                    |           |
|          | > PUBLICATION T      | YPE           | Для то             | лкососо<br>Эго, чт       | обы по/                             | УЧИТЬ             | ПОЛН              | ный тек                   | ст на                  | этапе              |           |
|          | > SOURCE TITLE       |               | ознако             | мления                   | С ИСТОЧНИ                           | ,<br>IKOM, H      | еобхо             | одимо вы                  | брать ик               | ЮНКУ               |           |
|          | > JOURNAL LIST       |               | 🔎 Get P            | DF ИЛИ                   | 🔎 View PE                           | F NAL             | 1 🛛 🖓             | pen Access                |                        |                    |           |
|          | > OPEN ACCESS        |               |                    | _                        |                                     | _                 |                   |                           |                        |                    |           |
|          |                      |               |                    | The Muta                 | ation of the "Nobel                 | Prize in Cher     | nistry" into      | the "Nobel Prize in       | Chemistry or Lif       | fe Sciences":      |           |

Выбрав подходящий документ и кликнув по названию, мы переходим на страницу, где получаем более полные сведения: название статьи (1), название журнала (2), в котором опубликована статья, информацию об авторах (3) и полную аннотацию (4).

|                                                                                                    | ,                                                                                                    | nt Register Logi                                                                                                    |
|----------------------------------------------------------------------------------------------------|----------------------------------------------------------------------------------------------------|----------------------------------------------------------------------------------------------------|
| DIMENSIONS Free text in full data                                                                                                    | В данной области                                                                                                    |                                                                                                    |
| < Go back Publication - Article Chemophobia versus the identity of chemists: heroes of chemistry as an e Monatshefte für Chemie - Chemical Monthly, 151(8), 1193-1201 - June 2020 https://doi.org/10.1007/s00706-020-02633-2_2 Authors 3                                                                                                    | отражаются кнопки:<br>Скачать полный текст<br>документа (Get PDF);<br>Добавить в подборку (Add<br>to Library);<br>Поделиться в соц. сетях<br>(Share).                         | Cet PDF<br>⇒+ Add to Library<br>Share                                                                                                    |
| Radek Chalupa - Charles University; RCC Europe, Ltd, Prague, Czech Republic<br>Corresponding Author<br>Karel Nesměrák - Charles University<br>Abstract<br>Abstract<br>Abstract<br>AbstractDecades of chemophobia are taking a high toll on chemistry. As current surveys suggest, people are displaying<br>unable to answer trivial chemistry questions. Constant questioning of the importance of chemistry induced by chemoph<br>consequences on the reproduction of chemistry. The need for the support of a positive perception of the chemical profe<br>Everyday communication thus becomes the background on which the determination of the identity of the chemist takes<br>aims not only to add a much-needed human touch to chemistry communications, but also to create the conditions for st<br>Acknowlednements | На странице можно также<br>увидеть показатели<br>публикации:<br>Всего цитирования<br>Недавнее цитирования<br>Альтметрика<br>Упоминание статьи d сетях:<br>Twitter<br>Mendeley | Export citation ~<br>Publication metrics About<br>Dimensions Badge<br>99 8 Total citations<br>9 7 Recent citations<br>9 7 Recent citations<br>1 0.4 Relative Citation Ratio<br>0.4 Relative Citation Ratio |
| Occupation of the project Progress Q46 of Charles University for financial support.     Springer Verlag CmbH Austria part of Springer Nature 2020.                                                                                                    |                                                                                                    | Altmetric<br>2 Twitter (3)<br>Mendeley (13)                                                                                                    |

Также на странице с полными сведениями о документе представлен библиографический список, а также список источников, в которых процитирована данная статья.

| Publication references - 44 <u>Show all</u>                                                                                            |                                              |
|----------------------------------------------------------------------------------------------------|----------------------------------------------|
| Narrative persuasion, identification, attitudes, and trustwor<br>David E. Clementson<br>2020, Public Relations Review - Article        | <ul> <li>Библиографический список</li> </ul> |
| Criptions 13 Altmetric 18 =+ Add to Library                                                                                            |                                              |
| Chemophobia<br>2020, Chemistry & Industry - Article<br>Criptions { 2                                                                   |                                              |
| Unromantische Nerds<br>Philipp Spitzer<br>2020, Nachrichten aus der Chemie - Article<br>Criations { 2 [Altmetric { 7 =+ Add to Library |                                              |
|                                                                                                    |                                              |
| Publication citations - 8 show el                                                                                                    |                                              |

Список источников,

статья

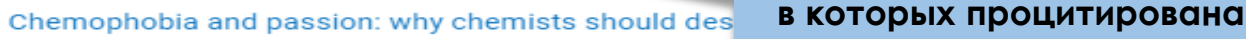

Radek Chalupa, Karel Nesměrák 2022, Monatshefte für Chemie - Chemical Monthly - Article

Altmetric 1 🔎 Get PDF =+ Add to Library

#### Chemophobia: A systematic review

Ruggero Rollini, Luigi Falciola, Sara Tortorella 2022, Tetrahedron - Article

Citations 1 Altmetric 25 🔎 View PDF =+ Add to Library

Re-imagining Priorities for Chemistry: A Central Science for "Freedom from Fear and Want"

Stephen A. Matlin, Alain Krief, Henning Hopf, Goverdhan Mehta 2021, Angewandte Chemie International Edition - Article

Citations 2 Altmetric 22 =+ Add to Library

### Полный текст статьи доступен в PDF формате. Перед скачиванием источника возможен его предварительный просмотр.

Monatshefte für Chemie - Chemical Monthly (2020) 151:1193-1201 https://doi.org/10.1007/s00706-020-02633-2

**ORIGINAL PAPER** 

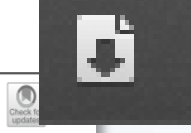

#### Chemophobia versus the identity of chemists: heroes of chemistry as an effective communication strategy

Radek Chalupa<sup>1,2</sup> · Karel Nesměrák<sup>3</sup>

Received: 2 May 2020 / Accepted: 2 June 2020 / Published online: 8 June 2020 © Springer-Verlag GmbH Austria, part of Springer Nature 2020

#### Abstract

Abstract Decades of chemophobia are taking a high toll on chemistry. As current surveys suggest, people are displaying an irrational desire to live in a world without chemistry, but at the same time are unable to answer trivial chemistry questions. Constant questioning of the importance of chemistry induced by chemophobia leads to a weakening of the identity of chemists and can have negative consequences on the reproduction of chemistry. The need for the support of a positive perception of the chemical profession and an offer of positive examples for self-identification is the result. Everyday communication thus becomes the background on which the determination of the identity of the chemist takes place. The new communication strategy, which we call "heroes of chemistry", aims not only to add a much-needed human touch to chemistry communications, but also to create the conditions for strengthening the identity of the chemist.

#### Graphic abstract

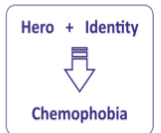

Keywords Ban of chemistry · Communication strategy · Didactics of chemistry · Fears of chemistry · Identity of chemist · Public image of chemistry

#### Introduction

Chemophobia continues to surprise us with the irrationality of its manifestations. At the same time, a recent survey [1] shows that the ability of chemophobia to influence the way the public perceives chemistry is not declining, but remains stable at a high level. This development takes place

Radek Chalupa radek.chalupa@rcceurope.cz

<sup>1</sup> Department of Teaching and Didactics of Chemistry, Faculty of Science, Charles University, Prague, Czech Republic

against the background of the trivialization of public discourse, which goes hand in hand with the proliferation of false prophets. Traditional media continues to recede into the background as digital media supplies grow. However, the growth in supply is far from copying the growth in quality, and this creates further challenges for chemistry communications. One prerequisite for dialogue with the public and its chemical education, which is necessary for the public to be able to responsibly play the role of a democratic sovereign, is to gain its attention. The key to the public's attention is the ability to capture its imagination. As a possible solution, we propose the idea of "heroes of chemistry." By focusing

(Treatise on poisons found in the mineral, vegetable, and animal kingdoms, or general toxicology), which has been used as a basic text for decades. The book is a landmark in not only toxicology but in scientific history [55].

In 1818, Orfila published a book for the general public Secours à donner aux personnes empois ées et asphyxiées (A popular treatise on the remedies to be employed in cases of poisoning and apparent death), which became very popular and has been translated into a number of foreign anguages [56]. In the book, Orfila criticized not only popular ideas and misconceptions on poisons and antidotes, but also the practices of quacks; very similar to today, when chemophobia is the result of ignorance in chemistry and the intervention of various activists.

#### Case 3

One of the heroes of chemistry in the Middle Ages was Johannes de Rupescissa, whose writings were extr widely circulated and copied in his days, and thus had a sig-nificant impact [57]. He was born around 1310 in Auverge, central France. In 1332, he joined the Franciscan order, some 5 years after he began his studies at the University of Toulouse. Rupescissa died between 1366 and 1370, probably at Avignon.

In his time, part of Christendom expected an impending apocalypse associated with hardship, disasters, and diseases (resembling today's COVID-19 situation), Rupescissa tried to find a solution to this situation by using (al-) chemical knowledge and methods. Basically, the same as we do today, when we use chemistry to ensure humanity's prosperity Rupescissa, of course, wrote his works using the language and expressions of his time, but formulated his firm conviction that when facing disasters, chemistry is able come them and has a central role in to help humankind ov the wake of the world. In his Liber Lucis (Book of light) from 1350, he proposed the possibility of making artificial gold by transmutation. Although we know that chemical transmutation of base metals into gold is not possible, we can perceive this Rupescissa's effort as a metaphor for creating new materials that are indispensable to our modern technologies. In his later work, De consideratione auintae essentia m rerum (On the consideration of the fifth essence of all things), he is one of the first to discuss the possibility of using chemistry in a new area-medicine [58, 59]. In this work, Rupescissa proposed a plan for humankind to escape disease, ageing, and even death through alchemy, i.e. chemistry. The task of chemistry is simply to prepare chemical medicines and medicaments that can restore lost health and improve human bodies to the point of near-immortality. Therefore, Rupescissa made chemical preparations a key part of medical practice; ever since his times, chemistry

Springer

#### P Chaluma K Nermäräk

is regarded as the founder of medicinal chemistry [58]. According to Rupescissa, the study of chemistry is legitimized by the fact that chemistry plays such a crucial role for humankind [57]. He was likely the first chemist to assert that by using chemistry, human beings could correct and trans form the world, fight catastrophes, and enjoy an improved and high-quality society. He points to chemistry as a solution to all crises that seems to be apocalyptic. In short, chemists and chemistry can actively change the course of human history.

would forever after be closely linked to medicine. Now, he

#### Conclusions

Willingness to go against the flow, a readiness to look for unusual solutions, and a possession of what we could call scientific or civic courage, these traits connect the heroes of chemistry Zafra M. Lerman, Mathieu Orfila, and Joha

> Chemophobia versus the identity of chemists: heroes of chemistry as an effective 37. Keinan E (2017) Isr J Chem 57:340

- 9. Williams D (2004) Condorcet and modernity. Cambridge Univerity Press, Cambridge Tölg G. Garten RPH (1985) Angew Chem Int Ed 24:485
- Chaluna R. Nesměrák K (2014) Chem Listy 108:995
- Chalupa R. Nesměrák K (2018) Monatsh Chem 149:1527
- Chalupa K, Nesmérák K (2018) Monatsh Chem 199:1527
   Chalupa R, Nesmérák K (2019) Monatsh Chem 150:1585
   Neubauer (2017) Eselsbrücken zur chemis–bequerne Zugänge zu einer schwierigen wissenschaft. Springer Spektrum, Wiesbaden
   Strefnikova L (2015) Khimiya i Zhizr 50:2

- Streinkova L (2015) Khimiya I Zhizn 59:2
   Io. Fenser WB (2013) Memoirs of an amateur chemist. The Epicurean Press, Cincinani
   Digrassi C (1993) The pill, pygmy chimps, and Degas' horse. Basic Books, New York
   Taber KS (2019) Iar J Chem 59:450
   Kricks L, Cuspor D, Lente G, Gonda T (2014) 100 chemi-cal motive imiconcention my iminenteratedinase rent nations
- Springer, Cham 20. Campos B (2016) C&EN Glob Enterp. https://doi.org/10.1021/
- cem-09438-editorial 21. Li SL, Loverude ME (2013) AIP Conf Proc 1513:246 22. Chryssochoou X (2003) J Lang Polit 2:225 23. Spitzer P (2020) Nachr Chem. https://doi.org/10.1002/nadc.20204
- 24. Foucault M (1997) Ethics: subjectivity and truth. The New Press,
- New York Holmegaard HT, Madsen LM, Ulriksen L (2014) Int J Sci Educ
- Mariella RP (1977) Chem Eng News. https://doi.org/10.1021/cen 55.
- v055n036.p003 27. Schummer J (2017) In: Weitze MD, Schummer J, Geelhaar T
- (eds), Zwischen Faszination und Verteufelung: Chemie in der Gesellschaft. Springer, Berlin
   Ozin GA (1992) Adv Mater 4:612
- Sergeev GB (2001) Russ Chem Rev 70:809
- Chen G, Qiu H, Prasad PN, Chen X (2014) Chem Rev 114:5161 Burri RV (2018) Nanoethics 12:81
- Davies SR, Macnaghten P (2010) Nanoethics 4:141
   Beumer K (2019) Nat Nanotechnol 14:510
- 34. Watts G (2012) Lancet 380:970

 Everest J (2015) Ann Sci 72:272
 Hoffmann R (1995) The same and not the same. Columbia Unisity Press New York

Ball P (2006) Nature 442:500

40. Johnstone AH (2010) J Chem Educ 87:22

42 Kent MI (2015) Public Relat Rev 41:480

Atkins P (2013) What is chemistry?. Oxford University Press,

Tissandier G (1879) Les martyrs de la science. Maurice Dreyfou

39

Oxford

1201

## КОНТАКТНАЯ ИНФОРМАЦИЯ

Проспект Мира 11, Библиотека ОмГТУ <u>lib2.omgtu.ru</u>

Информационно-библиографический отдел (6-245А)

> e-mail : ibs@omgtu.tech Te∧.: 60-52-24